Comment affilier votre intervenant au Centre de Remboursement CESU et déclarer vos charges patronales ?

Manpower<sup>\*</sup>

Manpower. Créateur de Solutions pour l'Emploi.

 Votre intervenant a déjà été payé en CESU préfinancé :

Suivez la PROCÉDURE I - Page 3

 Votre intervenant n'a jamais été payé en CESU préfinancé \* :
> Suivez la PROCÉDURE II – Page 9

Pour déclarer vos charges patronales :
> Suivez la PROCÉDURE III – Page 17

\* Si vous avez l'habitude de payer votre intervenant en Chèque Emploi Service (traditionnel bancaire), vous devez suivre la PROCÉDURE II pour pouvoir le payer désormais en CESU préfinancé.

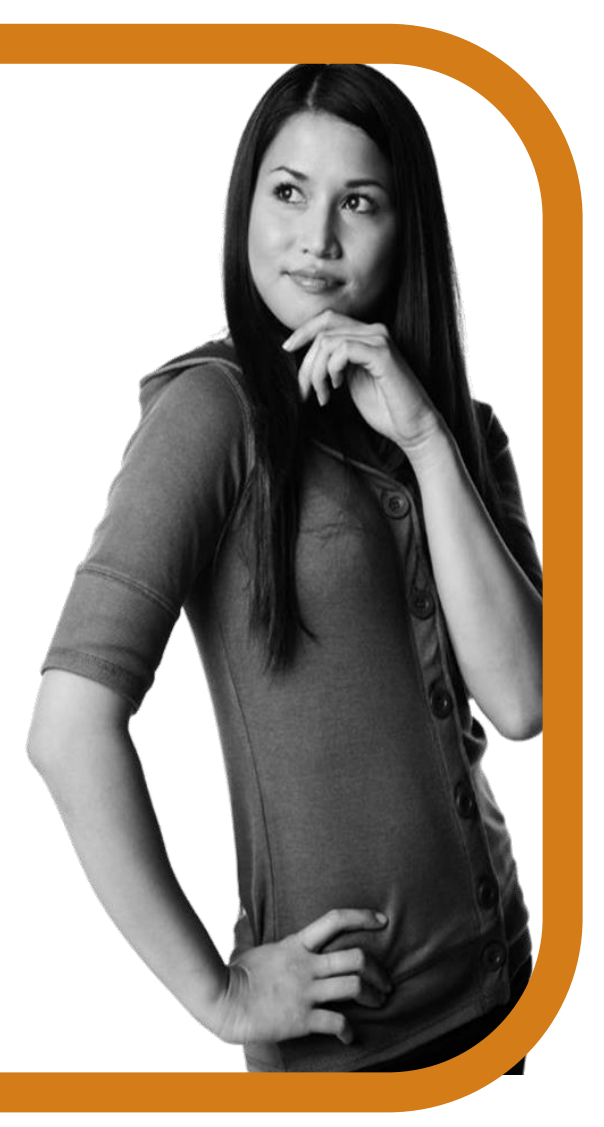

Manpower I

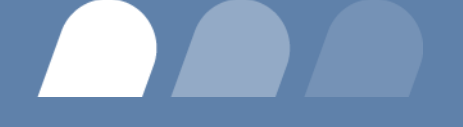

### **PROCÉDURE I**

## Votre intervenant a déjà été payé en CESU préfinancé, il a déjà un code affilié au CR-CESU.

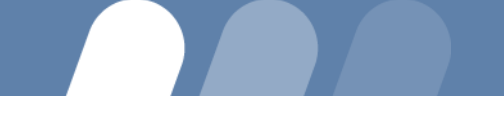

- Demandez à votre intervenant son « Code affilié au CR-CESU », intitulé également « code NAN et notez-le.
- 2. Connectez-vous au site Internet → https://beneficiaire-ticket-cesu.edenred.fr
- 3. Accédez à votre compte personnel : (bouton situé en haut à droite de la page d'accueil)

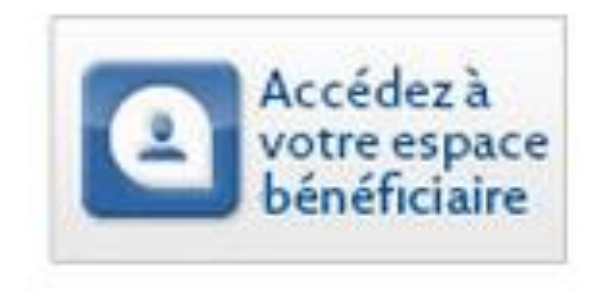

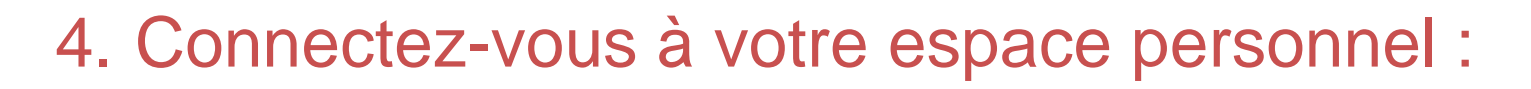

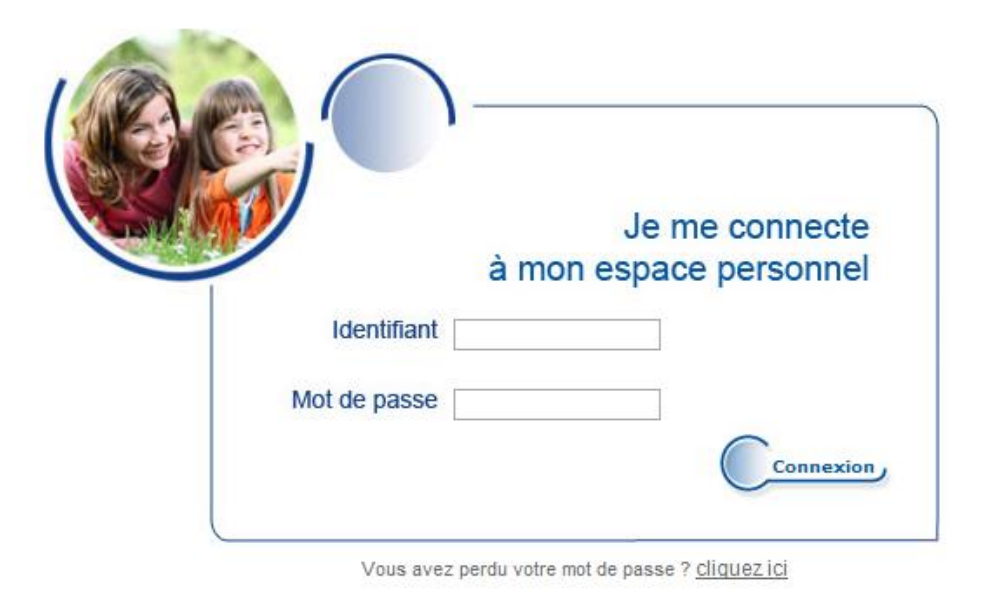

Pour rappel, votre identifiant figure dans l'e-mail nommé « Ticket CESU - Courrier de bienvenue » envoyé par Edenred France suite à votre première connexion.

### Dans le menu « Espace bénéficiaire » → « Mes paiements », cliquez sur « Gérer mes intervenants »

e-Ticket CESU

#### ESPACE BENEFICIAIRE

Se déconnecter

Page d'accueil

Page d'accueil

Mode d'emploi Ticket CESU

Tout savoir sur le @Ticket CESU

Mon compte

Suivi de dossiers

Choisir Ticket CESU papier ou @Ticket CESU électronique

Consulter l'historique des commandes

Modifier mon profil

Consulter l'historique des comptes

#### **Mes paiements**

Gérer mes intervenants

Rechercher un intervenant

Déclencher un paiement

#### Mes démarches

Inscription à l'Urssaf en tant que Particulier Employeur

Les acteurs du service à la personne

#### Bienvenue dans votre espace personnel e-Ticket CESU

Solde @Ticket CESU : 0.00 € Solde Ticket CESU : 0.00 €

Manpower facilite votre quotidien et vous fait ainsi bénéficier de 400 € de Ticket CESU financés à hauteur de trois quarts par Manpower (soit 300€).

Pour les salariés en situation de handicap, en incapacité partielle permanente (quel que soit le taux de celle-ci), en arrêt à la suite d'un accident de travail de 4 semaines et plus sur les 12 derniers mois ainsi que pour les salariés « aidants familiaux », l'aide de 400 € est entièrement financée par Manpower.

Pour les salariés en situation de handicap / en IPP : pièces justificatives à transmettre à votre gestionnaire de paie avant votre commande (drh.paie-personnel-permanent@manpower.fr)

Pour les salariés aidants familiaux : attestation sur l'honneur de déclaration de situation d'aidant familial à transmettre au service reporting et rémunération (cesu@manpower.fr) dès validation de votre commande.

Validez votre dossier et commandez dès maintenant vos Ticket CESU en cliquant ici.

6. Dans « Gérer mes intervenants » → « Affilier un nouvel intervenant », saisissez le code dans le champ destiné à cet effet au niveau de « si votre intervenant possède déjà un code affilié »

Puis, cliquez sur « OK ».

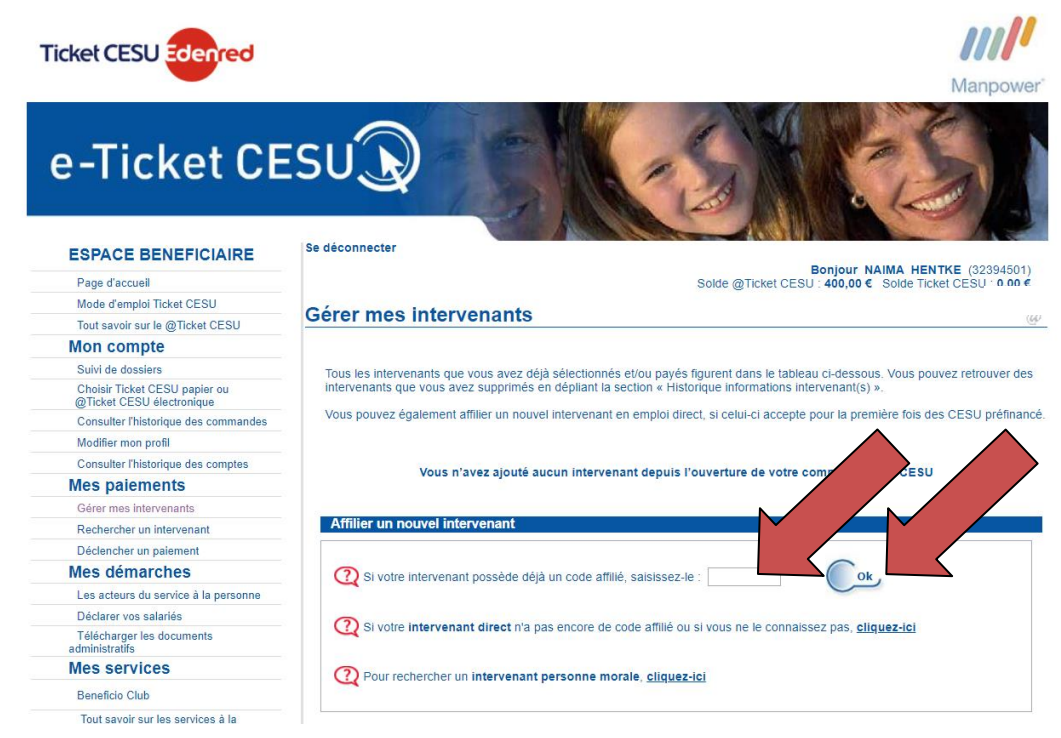

Votre intervenant est maintenant enregistré dans la liste des intervenants qui vous sont rattachés.

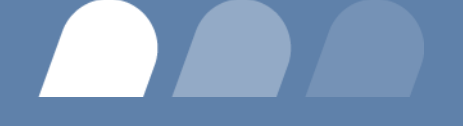

### **PROCÉDURE II**

Votre intervenant n'a jamais été payé en CESU préfinancé. Vous devez l'affilier au CR-CESU.

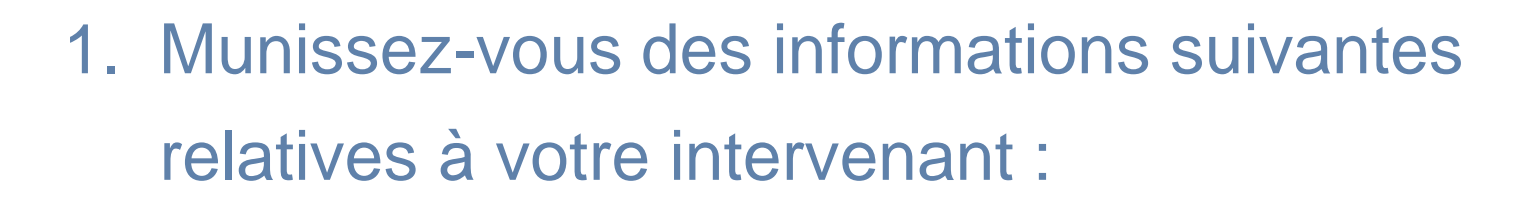

- Coordonnées postales et téléphoniques,
- ✓ Date de naissance,
- ✓ Adresse e-mail,
- ✓ Coordonnées bancaires (RIB).
- 2. Connectez-vous au site Internet → https://beneficiaire-ticket-cesu.edenred.fr

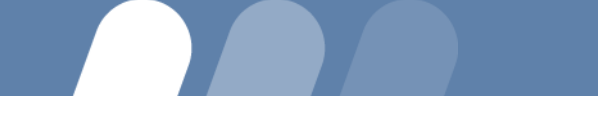

### 3. Accédez à votre compte personnel :

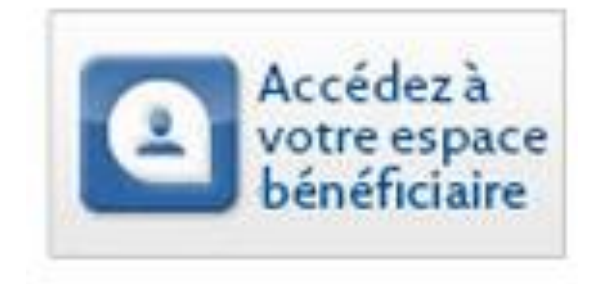

### 4. Connectez-vous à votre espace personnel :

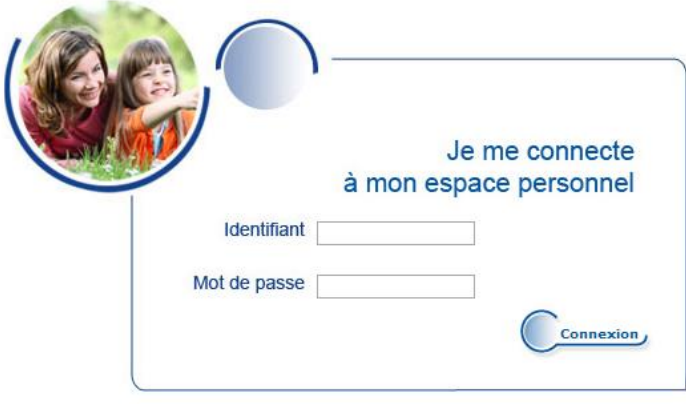

Vous avez perdu votre mot de passe ? cliquez ici

Pour rappel, votre identifiant et votre mot de passe personnels figurent dans l'e-mail nommé « Ticket CESU - Courrier de bienvenue » envoyé par Edenred France suite à votre première connexion.  Dans le sommaire « Espace Bénéficiaire »→ « Mes paiements », cliquez sur « Gérer mes intervenants »

| Ticket CESU                                                | Manpower                                                                                                    |
|------------------------------------------------------------|----------------------------------------------------------------------------------------------------|
| e-Ticket CE                                                | SUD                                                                                                    |
| ESPACE BENEFICIAIRE                                        | Se déconnecter                                                                                                    |
| Page d'accueil                                             | Solde @Ticket CESU : 400.00 € Solde Ticket CESU : 0.00 €                                                                                  |
| Mode d'emploi Ticket CESU                                  |                                                                                                    |
| Tout savoir sur le @Ticket CESU                            | Page d'accueil @                                                                                                    |
| Mon compte                                                 |                                                                                                    |
| Suivi de dossiers                                          |                                                                                                    |
| Choisir Ticket CESU papier ou<br>@Ticket CESU électronique | Bienvenue dans votre espace personnel e-Ticket CESU                                                                                       |
| Consulter l'historique des commandes                       | Mannower facilite votre quotidien et vous fait ainsi bénéficier de 400 € de Ticket CESU financés à hauteur de trois quarts par            |
| Modifier mon profil                                        | Manpower (soit 300€).                                                                                                    |
| Consulter l'historique des comptes                         | Pour les salariés en situation de handicap et avant été en arrêt maladie 4 semaines et plus sur les 12 derniers mois                      |
| Mes paiements                                              | suite à un accident de travail, l'aide de 400 € est entièrement financée par Manpower.                                                    |
| Gérer mes intervenants                                     | « Pour les salailes en situation de nandicap : pièces justificatives à transmettre à voire gestionnaire de paie avant voire<br>commande » |
| Rechercher un intervenant                                  | Validez votre dossier et commandez dès maintenant vos Ticket CESII en cliquant ici                                                        |
| Déclencher un paiement                                     |                                                                                                    |
| Mes démarches                                              |                                                                                                    |
| Les acteurs du service à la personne                       |                                                                                                    |
| Déclarer vos salariés                                      |                                                                                                    |
| Télécharger les documents<br>administratifs                | Pour plus d'information sur l'utilisation de vos Ticket <u>CESU</u> , téléchargez notre guide de l'utilisateur Ticket CESU                |
| Mes services                                               | Keader'                                                                                                    |

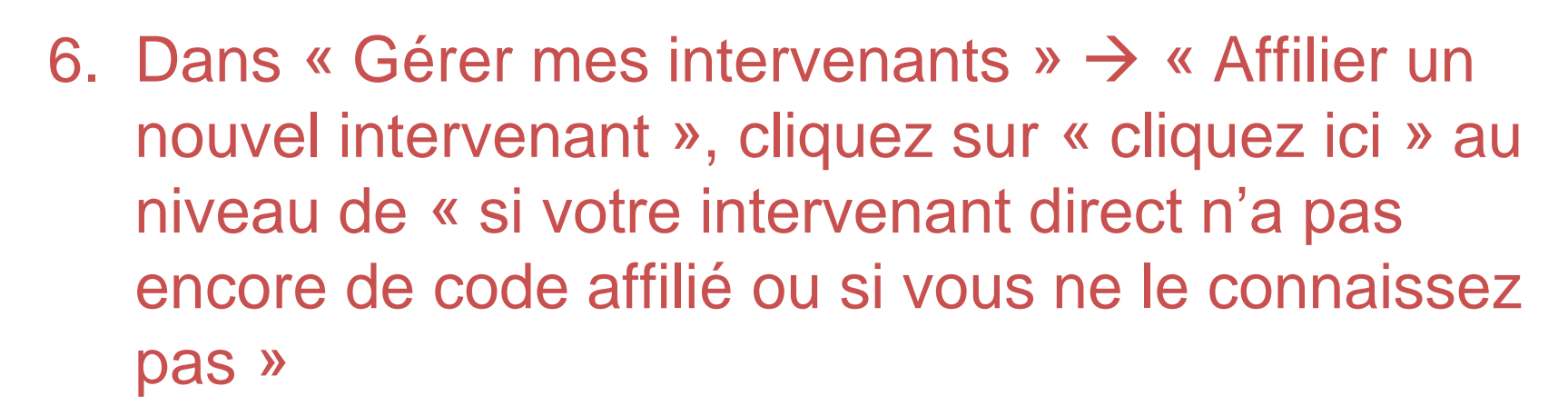

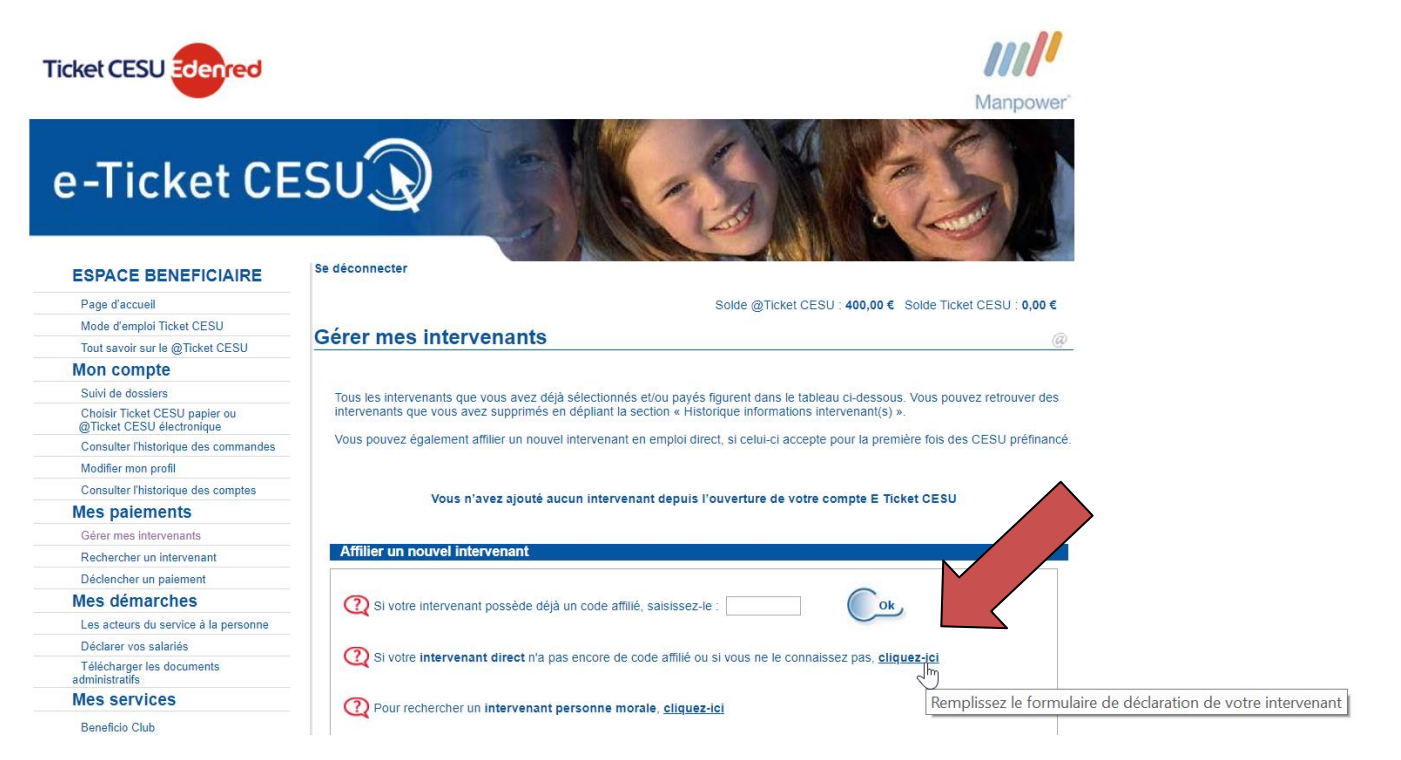

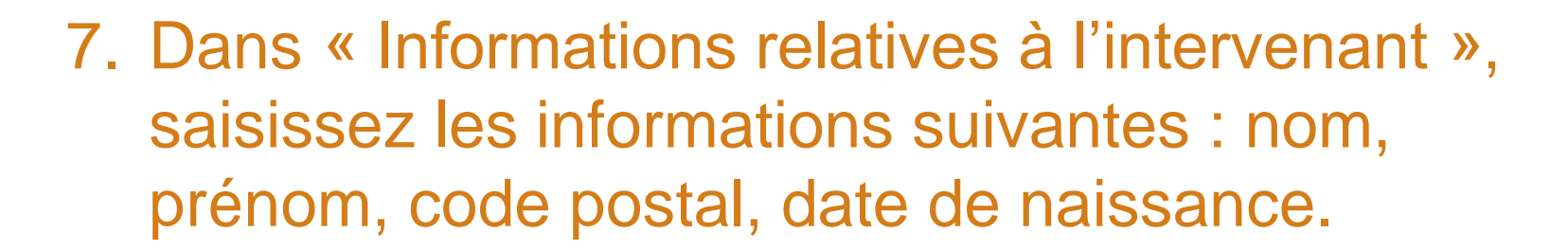

Puis, cliquez sur « Lancer la recherche »

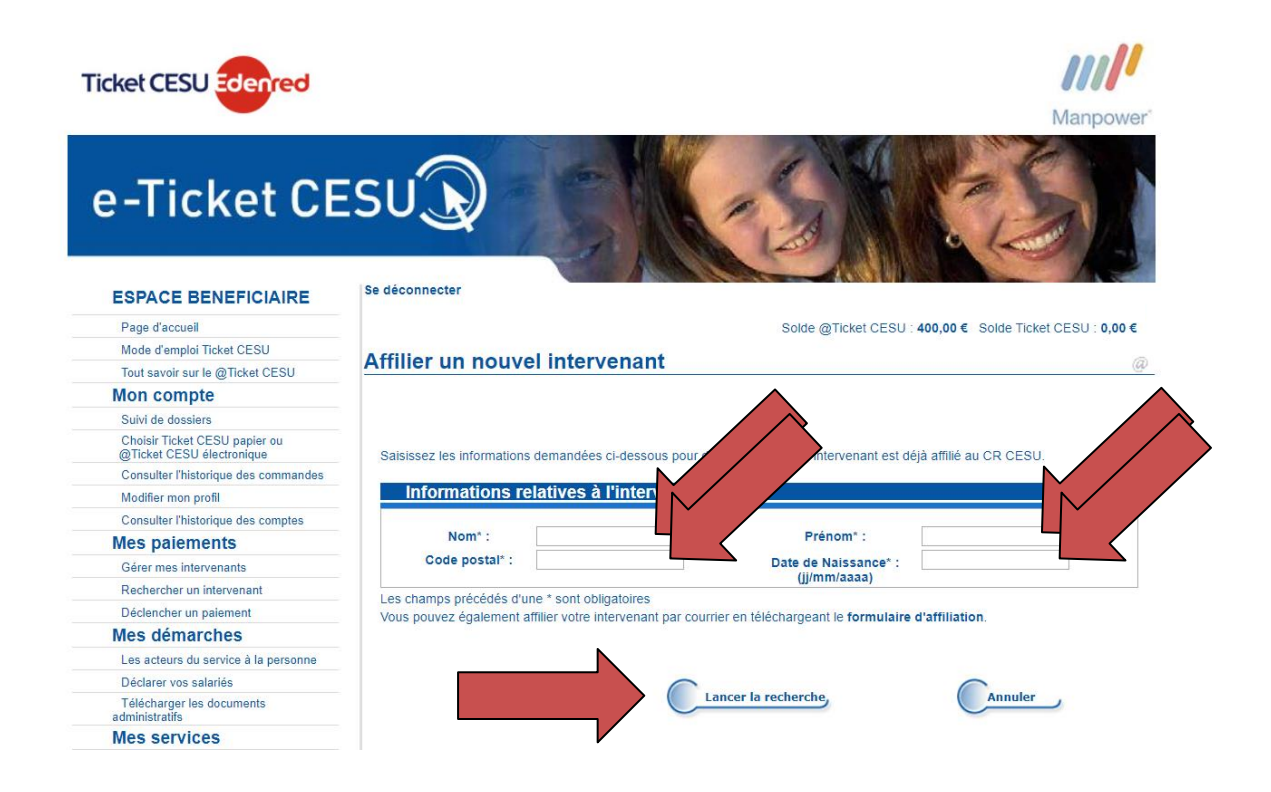

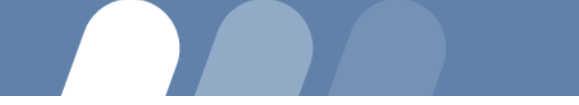

- 8. Saisissez les informations concernant votre intervenant :
  - ✓ Rubrique : adresse de l'intervenant
  - ✓ Rubrique : coordonnées téléphoniques de l'intervenant
  - ✓ Rubrique : coordonnées bancaires de l'intervenant
  - Puis, cliquez sur « Poursuivre l'affiliation »

Vous venez d'affilier votre intervenant. Il est maintenant enregistré dans la liste des intervenants qui vous sont rattachés.

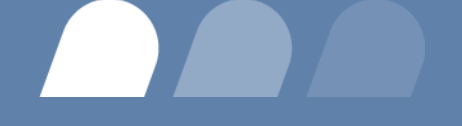

## **PROCÉDURE III**

### Pour déclarer vos charges patronales

### a. Via le site de l'URSSAF

Manpower I

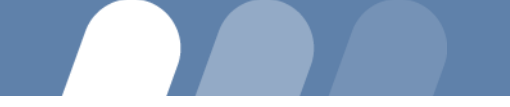

## Pour déclarer à l'URSSAF la rémunération versée à votre salarié :

- 1. Munissez-vous de votre identifiant et de votre mot de passe que vous aurez choisis lors de votre inscription au service CESU en ligne (\*).
- 2. Connectez-vous sur le site: http://www.cesu.urssaf.fr/

(\*) Pour créer votre compte CESU URSSAF : cf pages 28 à 30

## 3. Identifiez-vous à l'aide de votre identifiant et de votre mot de passe, puis cliquez sur « OK »

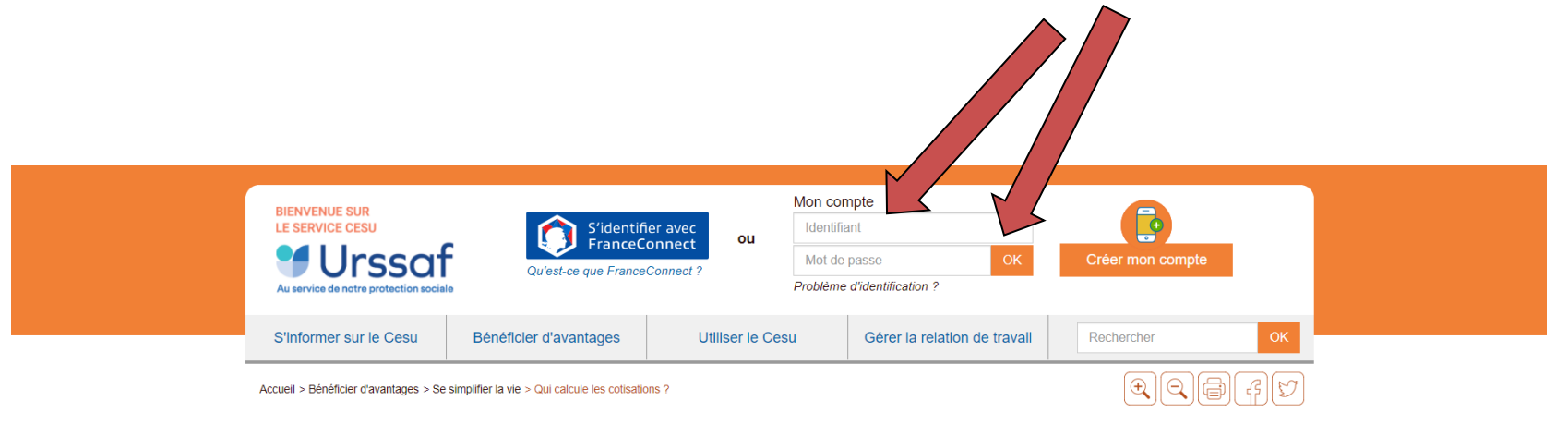

#### Qui calcule les cotisations? S'informer sur le Cesu Le Cesu vous simplifie la vie. C'est l'Urssaf service Cesu qui calcule les cotisations et contributions sociales à votre place Bénéficier d'avantages Dès lors que vous établissez une déclaration, l'Urssaf service Cesu s'assure des taux de cotisations en vigueur et réalise l'ensemble des opérations. Le Cesu, c'est plus de tranquillité. Plus besoin de suivre les évolutions des taux, ils Se simplifier la vie sont mis à jour automatiquement en fonction des nouvelles réglementations. Qui calcule les cotisations ? Le Cesu vous offre aussi plus de fiabilité. Les cotisations patronales et salariales sont calculées et vérifiées par un Qui réalise le bulletin de salaire ? système performant et éprouvé depuis plus de 20 ans. Avec le Cesu, vous évitez toute erreur de calcul. Comment payer mes cotisations ? A quoi servent les cotisations ? Qui gère le prélèvement à la Le + Cesu source? Vous souhaitez estimer le coût de l'emploi ? Le Cesu met à votre disposition un estimateur de cotisations, en quelques clics vous obtenez le coût de l'emploi de votre salarié à domicile. Des exonérations adaptées Puis-je bénéficier d'une exonération 2 En pratique Je suis âgé de plus de 70 ans Sandrine a déclaré son salarié pour le mois de juin. Dans le même temps, le Je suis bénéficiaire de l'APA taux de la cotisation maladie a évolué. Les cotisations calculées pour sa Je suis bénéficiaire de la PCH ou déclaration prennent en compte ce nouveau taux. de la MTP Mon enfant est en situation de

### 4. Cliquez sur « Déclarer »

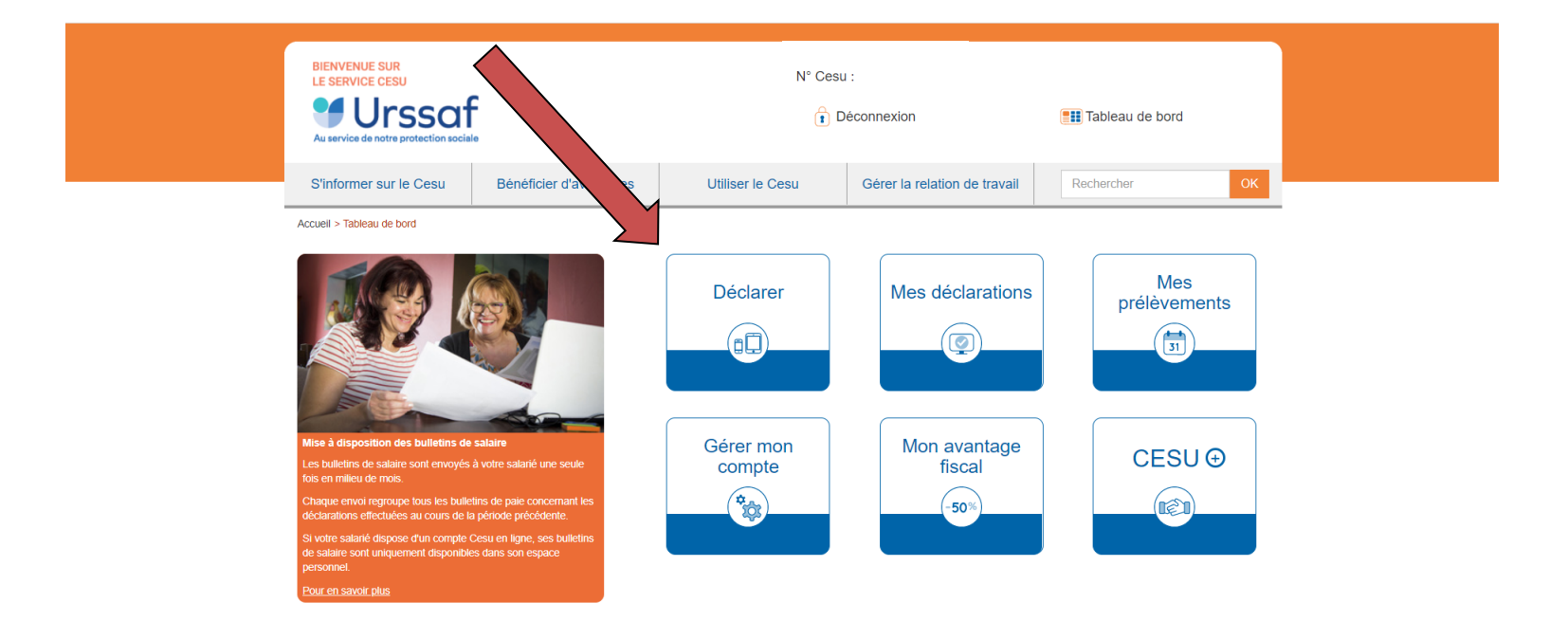

## 5. Choisissez votre salarié ou enregistrer un nouveau salarié

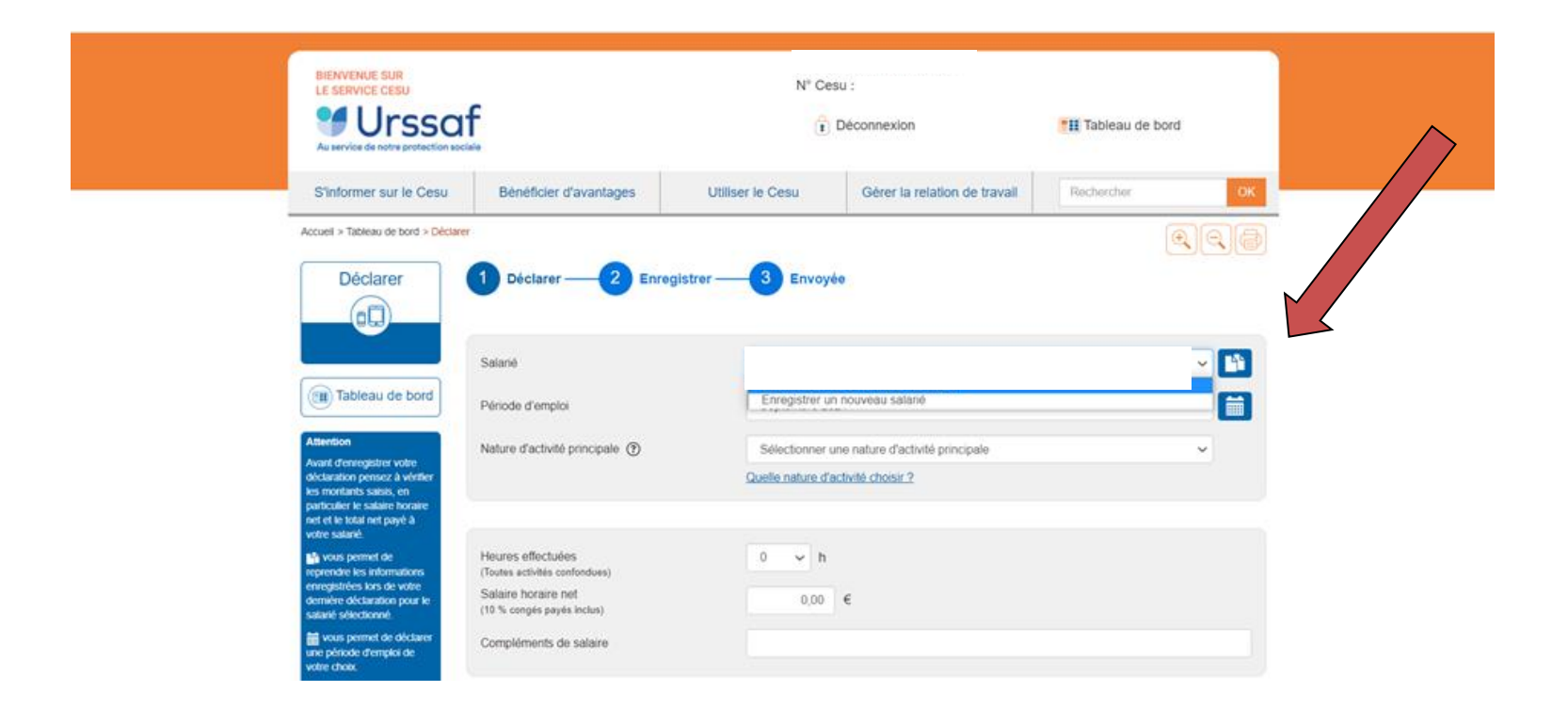

### 6. Saisissez les éléments de rémunération

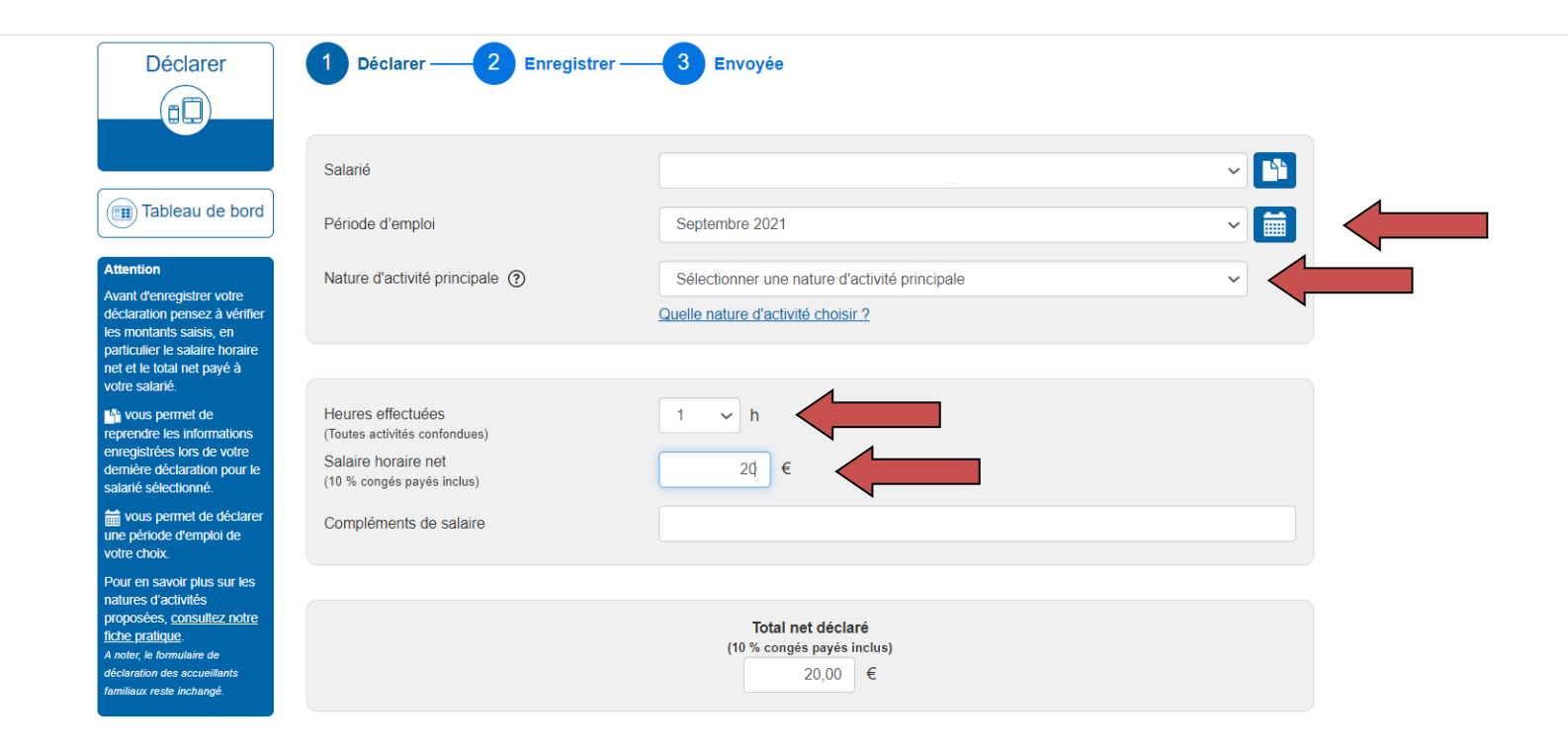

### 7. Déclarer le paiement par titre CESU Puis, cliquez sur « Suivant »

|                                                                                                    | Salarié                                                                                                 | ~                                                                                 |   |
|----------------------------------------------------------------------------------------------------|----------------------------------------------------------------------------------------------------|-----------------------------------------------------------------------------------|---|
| Tableau de bord                                                                                                    | Période d'emploi                                                                                        | Septembre 2021                                                                    |   |
| Attention<br>Avant d'enregistrer votre<br>déclaration pensez à vérifier                                                                       | Nature d'activité principale (?)                                                                        | Sélectionner une nature d'activité principale                                     | • |
| les montants saisis, en<br>particulier le salaire horaire<br>net et le total net payé à<br>votre salarié.                                     |                                                                                                    |                                                                                   |   |
| terre de server de<br>reprendre les informations<br>enregistrées lors de votre<br>demière déclaration pour le<br>salarié sélectionné.         | Heures effectuées<br>(Toutes activités confondues)<br>Salaire horaire net<br>(10 % congés payés inclus) | 1 → h<br>20,00 €                                                                  |   |
| vous permet de déclarer<br>une période d'emploi de<br>votre choix.                                                                            | Compléments de salaire                                                                                  |                                                                                   |   |
| Pour en savoir plus sur les                                                                                                    |                                                                                                    |                                                                                   |   |
| proposées <u>consultez notre</u><br>fiche pratique.<br>A noter, le formulaire de<br>déclaration des accueillants<br>familiaux reste inchangé. |                                                                                                    | Total net déclaré<br>(10 % congés payés inclus)<br>20,00 €                        |   |
|                                                                                                    |                                                                                                    |                                                                                   |   |
|                                                                                                    | Je souhaite déclarer un acompte ve                                                                      | rsé à mon salarié ou un versement par titre spécial de paiement (Cesu préfinancé) | ਂ |

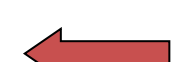

Suivant

## 8. Vérifiez les informations.Puis, cliquez sur « Enregistrer ma déclaration »

|                               | Urssa<br>Au service de notre protection socia | f                                                                              | t D                                | éconnexion                   | Tableau de bord            |
|-------------------------------|-----------------------------------------------|--------------------------------------------------------------------------------|------------------------------------|------------------------------|----------------------------|
|                               | S'informer sur le Cesu                        | Bénéficier d'avantages                                                         | Utiliser le Cesu                   | Gérer la relation de travail | Rechercher OK              |
|                               | Accueil > Tableau de bord > Déclarer          | r > Récapitulatif de votre déclaration                                         |                                    |                              |                            |
|                               | Déclarer                                      | 1 Déclarer — 2 Enre                                                            | egistrer — 3 Envoyée               |                              |                            |
|                               |                                               |                                                                                |                                    |                              | $\odot$                    |
|                               | Tableau de bord                               | Septembre 2021<br>Aide et assistance aux person                                | nes agées ou handicapées           |                              |                            |
|                               |                                               | Heures effectuées :                                                            |                                    |                              | 1 h                        |
|                               | l                                             | Salaire horaire net :                                                          |                                    |                              | 20,00 €                    |
|                               | ĺ                                             | Montant des cotisations :                                                      |                                    |                              | 9,12 €                     |
|                               |                                               | Impôt sur le revenu du salarié :                                               |                                    |                              | 0,00 €                     |
|                               |                                               | Montant des cotisations et de l'imp<br>Ce montant sera prélevé le 30/11/2021   | ôt sur le revenu du salarié :      |                              | 9,12 €                     |
|                               | ſ                                             | Total net déclaré :                                                            |                                    |                              | 20,00 €                    |
|                               |                                               | Impôt sur le revenu du salarié :                                               |                                    |                              | 0,00 €                     |
|                               |                                               | Salaire net à verser directement à<br>Après déduction de l'impôt sur le revenu | votre salarié :<br>et de l'acompte |                              | 20,00 €                    |
| /www.cesu.urssaf.fr/decla/ind | ex.html?page=page_declaratic                  | on&LANG                                                                        |                                    | Modifier ma déclaration      | Enregistrer ma déclaration |

### 9. Cliquez sur « Mes déclarations »

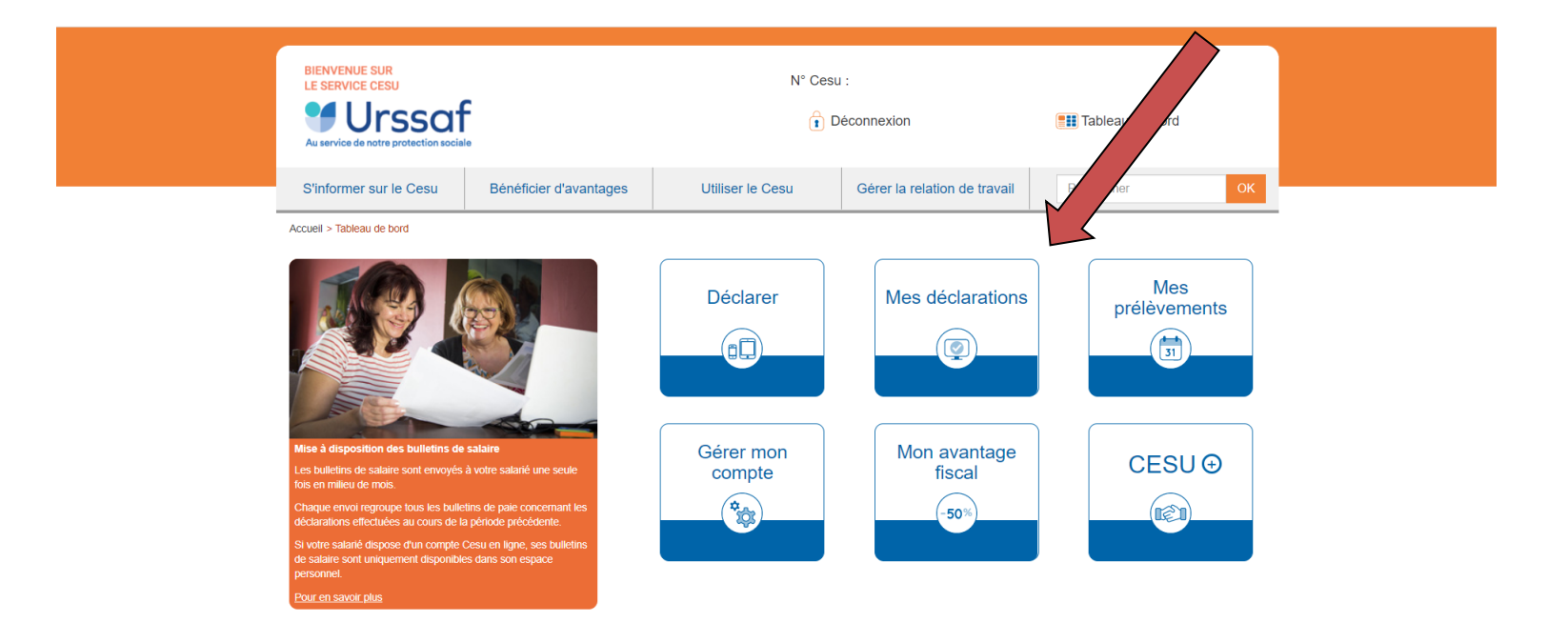

### Vous avez la preuve que votre volet a bien été pris en compte par l'URSSAF et vous pouvez le consulter.

| BIENVENUE SUR<br>Le SERVICE CESU<br>DE UNSSO<br>Au service de notre protection so | BIENVENUE SUR<br>LE SERVICE CESU<br>DISSOF<br>Au service de notre protection sociale |                  | N° Cesu :<br>☐ Déconnexion   |                        |  |
|-----------------------------------------------------------------------------------|--------------------------------------------------------------------------------------|------------------|------------------------------|------------------------|--|
| S'informer sur le Cesu                                                            | Bénéficier d'avantages                                                               | Utiliser le Cesu | Gérer la relation de travail | Rechercher OK          |  |
| Accueil > Tableau de bord > Mes de                                                | iclarations                                                                          |                  |                              |                        |  |
| Mes<br>déclarations                                                               | Tous les salariés                                                                    |                  | Période d'emploi             | ~ <b>m</b>             |  |
| Tableau de bord                                                                   | Juillet 2021                                                                         |                  |                              | $\overline{\odot}$     |  |
| Tablead de bold                                                                   | CESU 🕀 désactivé 🛞                                                                   |                  |                              | Déclaration N° 5497819 |  |
| Aide en ligne<br>tous permet d'accéder à<br>la période d'emploi de votre          | Heures effectuées :<br>Salaire horaire net :                                         |                  |                              | 6 h<br>13,00 €         |  |
| choix.                                                                            | Compléments de salaire :<br>Total net déclaré (10 % congés payé                      | és inclus) :     |                              | 0,00 €<br>78,00 €      |  |
|                                                                                   | Total net payé après prélèvement à l                                                 | a source :       |                              | 78,00 €                |  |
|                                                                                   |                                                                                      |                  |                              | Bulletin de salaire    |  |

### Vous pouvez suivre vos avis de prélèvement dans votre espace personnel.

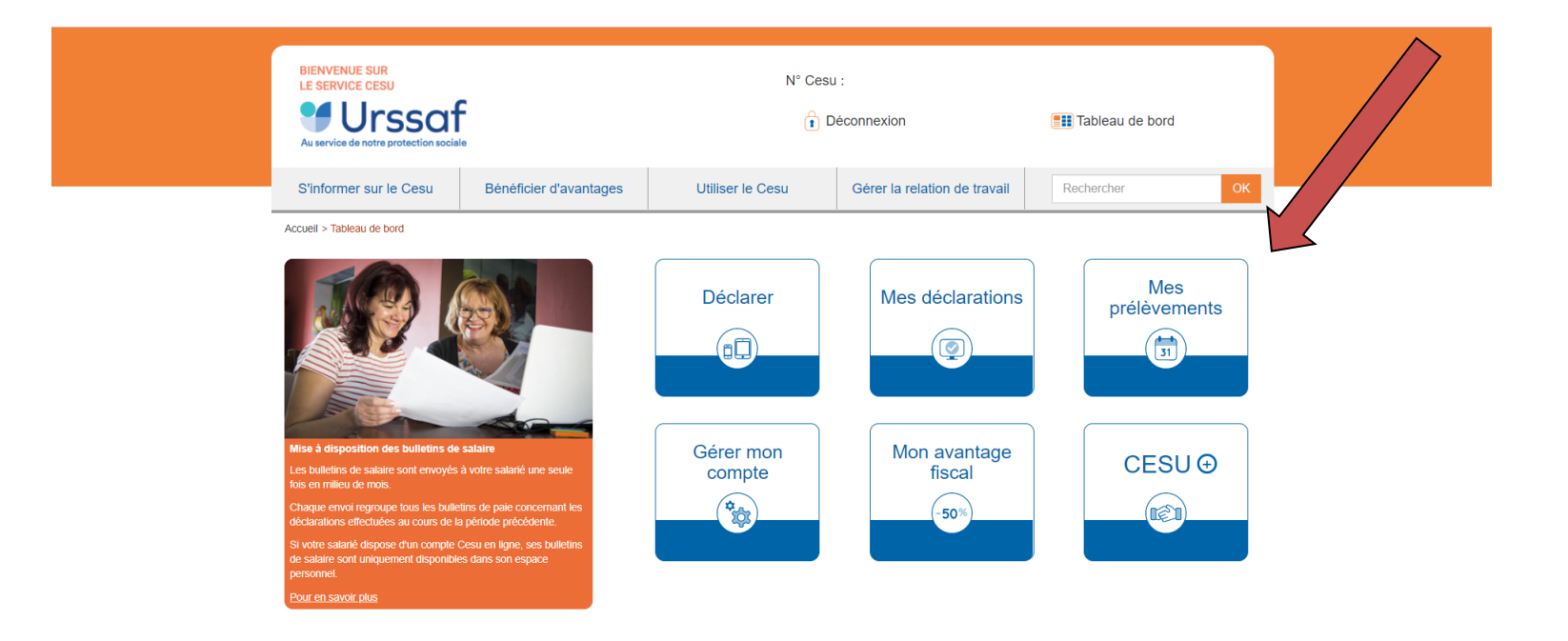

### Pour créer votre compte CESU URSSAF, connectezvous sur le site : <u>http://www.cesu.urssaf.fr/</u>

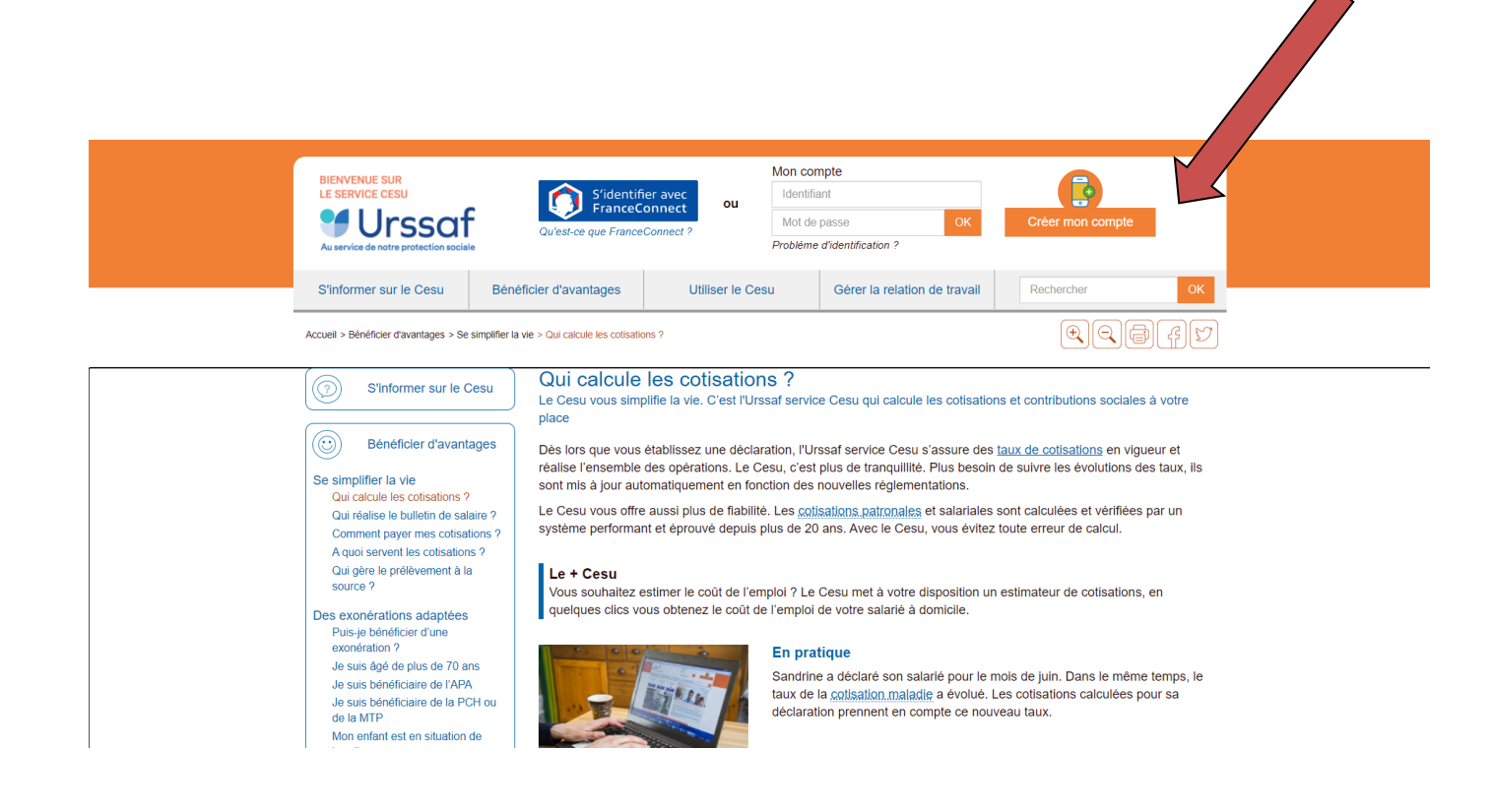

#### Cliquez sur « futur employeur »

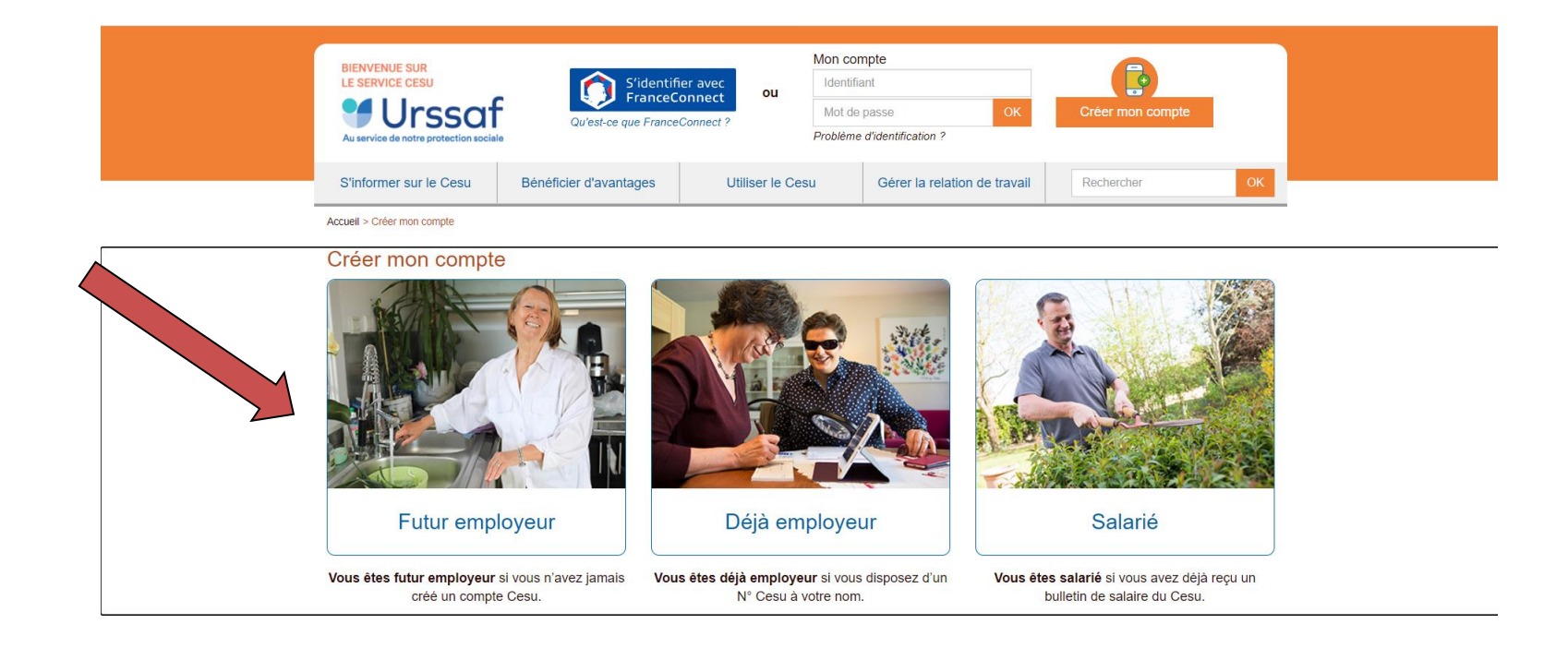

### Complétez le formulaire et cliquez sur « enregistrer »

| Au service de notre protection soci                                                                                                    | iale                                                                                                    | P                | oblème d'identification ? |                        |            |  |
|----------------------------------------------------------------------------------------------------|----------------------------------------------------------------------------------------------------|------------------|---------------------------|------------------------|------------|--|
| S'informer sur le Cesu                                                                                                    | Bénéficier d'avantages                                                                                                    | Utiliser le Cesu | Gérer la relation         | de travail Rec         | hercher OK |  |
| Accueil > Créer mon compte > Futur                                                                                                    | r employeur                                                                                                    |                  |                           |                        | QQA        |  |
| 100 10                                                                                                    | Remplissez volre formulaire automatiquement en vous identifiant avec<br>FranceConnect et simplifiez vos prochaines connexions |                  |                           |                        |            |  |
|                                                                                                    | Identité                                                                                                    |                  |                           |                        |            |  |
| Futur<br>employeur                                                                                                    | Civilité V Nom                                                                                                    | atoires          | * F                       | Prénom(s)              |            |  |
| Comment choisir vos                                                                                                    | Date de naissance                                                                                                    | Mois V Année     | ~                         |                        |            |  |
| identifiant et mot de passe<br>?<br>Votre adresse électronique                                                                                                   |                                                                                                    |                  | <b>•</b>                  |                        |            |  |
| Votre adresse electronique<br>est par défaut votre<br>identifiant.<br>Le mot de passe doit<br>contenir entre 6 et<br>10 caractères avec au<br>misiemune hette ce | Adresse de l'emploi<br>Les champs marqués d'un * sont oblige                                                                  | atoires          | Libellá                   |                        |            |  |
| majuscule, une lettre en<br>minuscule et un chiffre.                                                                                                    |                                                                                                    | , , ,            |                           |                        |            |  |
|                                                                                                    | Complement                                                                                                    |                  | Lieu dit                  |                        |            |  |
|                                                                                                    | Code Postal Ville                                                                                                    |                  |                           |                        |            |  |
|                                                                                                    |                                                                                                    |                  |                           |                        |            |  |
|                                                                                                    | Contacts                                                                                                    |                  |                           |                        |            |  |
|                                                                                                    | Téléphone                                                                                                    |                  | * Adresse élect           | tronique (identifiant) |            |  |
|                                                                                                    | * Mot de passe                                                                                                    |                  | * Confirmation            | du mot de passe        |            |  |
|                                                                                                    | I                                                                                                    |                  |                           |                        |            |  |

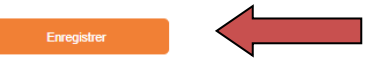

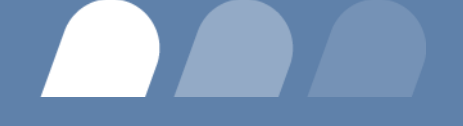

## **PROCÉDURE III**

### Pour déclarer vos charges patronales

### b. Via le site Edenred

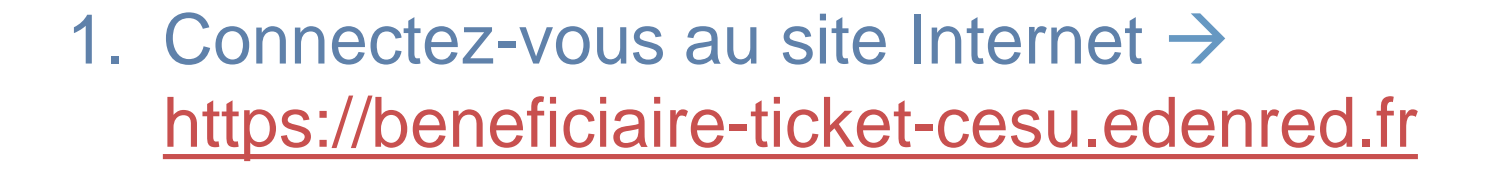

2. Accédez à votre compte personnel : (bouton situé en haut à droite de la page d'accueil)

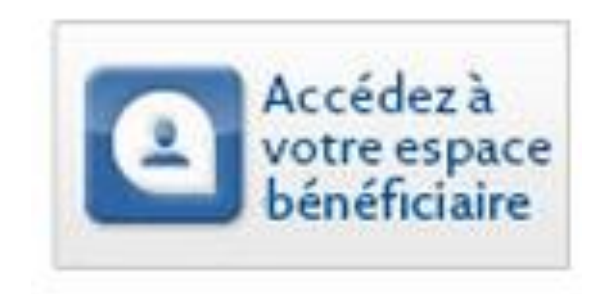

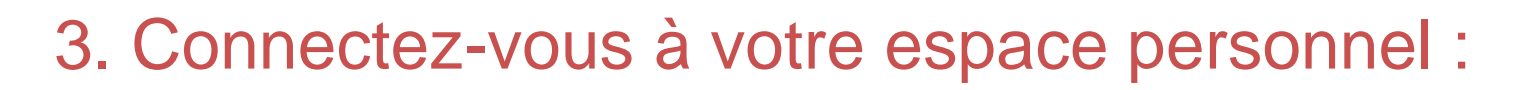

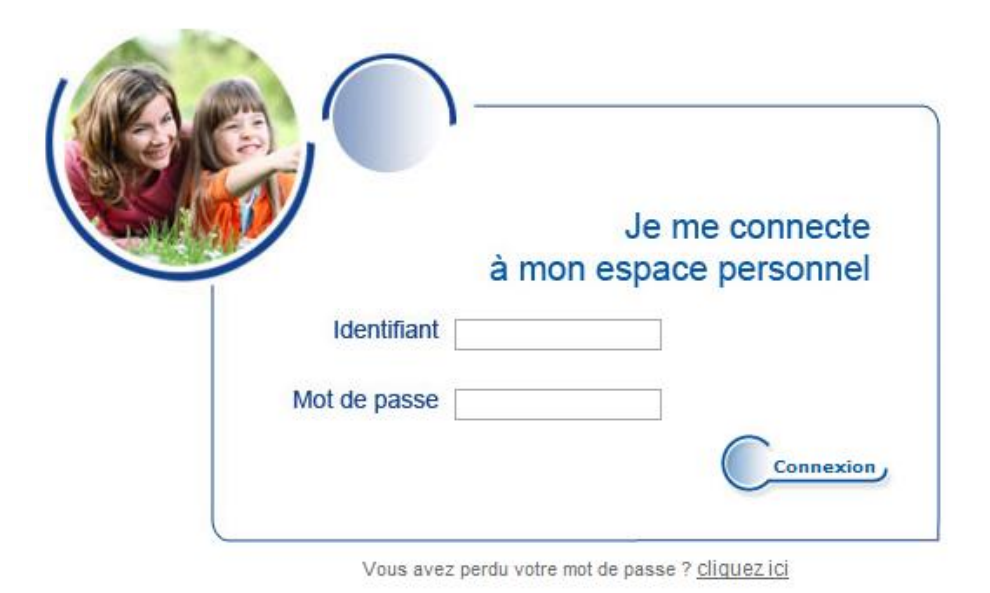

Pour rappel, votre identifiant figure dans l'e-mail nommé «Ticket CESU -Courrier de bienvenue» envoyé par Edenred France suite à votre première connexion.

# 4. Sur l'écran « Page d'accueil », cliquer sur « notre vidéo » pour consulter une vidéo explicative sur les démarches à suivre

Choisir Ticket CESU papier ou @Ticket CESU électronique

Consulter l'historique des commandes

Modifier mon profil

Consulter l'historique des comptes

Mes paiements

Gérer mes intervenants

Rechercher un intervenant

Déclencher un paiement

Mes démarches

Inscription à l'Urssaf en tant que Particulier Employeur

Les acteurs du service à la personne

Relier mon compte Urssaf

Déclarer vos salariés

Télécharger les documents administratifs

Mes services

Tout savoir sur les services à la personne

Contact Service Clients 0 821 230 106 (0,12 €/min.)

Vous êtes sourd ou malentendant ?

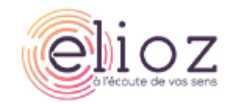

#### Bienvenue dans votre espace personnel e-licket CESU

Manpower facilite votre quotidien et vous fait ainsi bénéficier de 400 € de Ticket CESU financés à hauteur de trois quarts par Manpower (soit 300€).

Pour les salariés en situation de handicap, en incapacité partielle permanente (quel que soit le taux de celle-ci), en arrêt à la suite d'un accident de travail de 4 semaines et plus sur les 12 derniers mois ainsi que pour les salariés « aidants familiaux », l'aide de 400 € est entièrement financée par Manpower.

Pour les salariés en situation de handicap / en IPP : pièces justificatives à transmettre à votre gestionnaire de paie avant votre commande (drh.paie-personnel-permanent@manpower.fr)

Pour les salariés aidants familiaux : attestation sur l'honneur de déclaration de situation d'aidant familial à transmettre au service reporting et rémunération (cesu@manpower.fr) dès validation de votre commande.

Validez votre dossier et commandez dès maintenant vos Ticket CESU en cliquant ici.

Si vous faites appel à un intervenant en emploi direct hors accueillant familial, il ne faut pas oublier de le déclarer. Pour cela vous pouvez effectuer toutes les démarches à partir de votre espace, il vous faut au préalable accepter les conditions particulières d'utilisation.

Pour plus d'information sur l'utilisation de vos Ticket <u>CESU</u>, téléchargez notre guide de l'utilisateur Ticket CESU

Pour plus d'information sur les modalités d'utilisation du service de déclaration en ligne de votre intervenant en emploi direct, vous pouvez visualiser notre vidéo.

Pour plus d'information sur les modalités d'utilisation du service de déclaration PAJEMPLOI en ligne de votre intervenant en emploi direct, vous pouvez visualiser notre vidéo.

Vous pouvez consulter nos conditions générales d'utilisations en cliquant ici

Lisez vos documents au format PDF en téléchargeant le logiciel gratuit Adobe Reader : Get

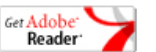